## **Tutoriel pour RssReader**

Bonjour à tous, nous voilà ensemble pour un nouveau tutoriel (oui je sais ça fait quelques temps que vous n'avez pas eu de nouvelles, mais on va se rattraper ne vous inquiétez pas).

Aujourd'hui, nous allons nous intéresser à un système très intéressant mais très peu connu au final. Et oui, nous allons parler des flux RSS et voir comment l'on peut récupérer automatiquement des informations mises à jour sur un site.

Pour cela, il faut pour commencer télécharger un logiciel qui vous permettra de regrouper tous vos flux RSS. J'ai choisi de vous parler aujourd'hui d'un logiciel dont j'en ai entendu que du bien quand je recherchais un petit soft pour les flux. Je veux bien sûr parler de : RssReader que vous trouverez à cette adresse : <u>http://www.rssreader.com/download.htm</u>

*Important* : Vous devez au préalable avoir installé le Microsoft .NET Framework (au minimum le 1.1), je vous laisse le soin d'aller le chercher sur le site de Microsoft.

Une fois que vous aurez terminé l'installation, lancez le logiciel. Vous arriverez normalement sur cette page :

| Add Group Edt Clear | Delete Type: All   Date filter Today  Keyword:  My Ecods                                                                                                    |                                                |
|---------------------|----------------------------------------------------------------------------------------------------|------------------------------------------------|
| Hy reeds            |                                                                                                    | 🚽 Addr                                         |
|                     | A la une de 20minutes.fr today headlines                                                                                                    |                                                |
|                     | A Royan, les cadres de l'UMP se sont aimés les uns les autres<br>POLITIQUE - Un discours de politique générale de François Fillon a clos l'université d'été de l'UMP                                   | by no-reply@20mmutes from 67/05/2008 14.23     |
|                     | Posh ouvre un resto Madonna chante «Like a Virgin» pour le pape Aznavour forfeit<br>PEOPLE - L'actu des stars, ce dimanche<br>Read more   Open in browser                                              | by no-reply@20minutes from 07/09/2008 14-16    |
|                     | Les Bleus: Une équipe en bois? Ou une défaillance tactique?<br>DEBAT - Après la défaite de la France contre l'Autriche, vous en pensez quoi de cette équipe de France<br>Read more   Open in browser   | by no-reply@20mnutes fr on 07/09/2008 13.08    |
|                     | Martine Aubry «attend» Bertrand Delanoë<br>PS - La maire de Lille estime qu'avec le maire de Paris, ils ont «l'essentiel en commun»<br>Read more   Open in browser                                     | .by no-reply@20minutes fr on (07/09/2008 12.41 |
|                     | Une soirée avec la reine du dancefloor, Nadine Morano<br>NOCTURAMA - L'université d'été de l'UMP à Royan est aussi marquée par les pas de danse de la secrétaire d'État<br>Read more   Open in browser | by no-mply@20minutes fr on 07/08/2008 11/48    |
|                     | Matchs reportés à New York, Nadal galère<br>TENNIS - Il pleut à Flushing Meadows                                                                                                    |                                                |

Vous arrivez donc sur la page d'accueil du logiciel. Pour le moment, dans votre arborescence à gauche vous n'avez rien encore, hormis un dossier nommé « My feeds » qui représenteront vos différentes sources. Je vais maintenant vous présenter la barre de navigation qui est la suivante :

| File | Edit V   | iew Go | o Too | ls Hel | p      |
|------|----------|--------|-------|--------|--------|
| Get  | +<br>Add | Group  | Edit  | Clear  | Delete |

<u>Get</u> : Vous permet de mettre à jour la liste de vos sources

Add : Vous permet d'ajouter une source

Group : Vous permet d'ajouter un groupe pour regrouper une même catégorie de sources

*Edit*: Vous permet d'éditer une source un ou un groupe

<u>Clear</u>: Vous permet d'effacer l'historique d'une source

**Delete** : Vous permet de supprimer une source ou un groupe

Nous allons à présent ajouter une source. Par exemple, prenons l'exemple du site **20minutes.fr**. Si vous voulez vous abonner à leur flux RSS, il vous suffit de vous rendre sur leur page d'accueil et de trouver un lien qui se nomme la plupart du temps « **flux RSS** » (Vous n'auriez pas trouvé hein ? ^\_^) et de faire un clic droit dessus puis « copier l'adresse du lien » comme suit :

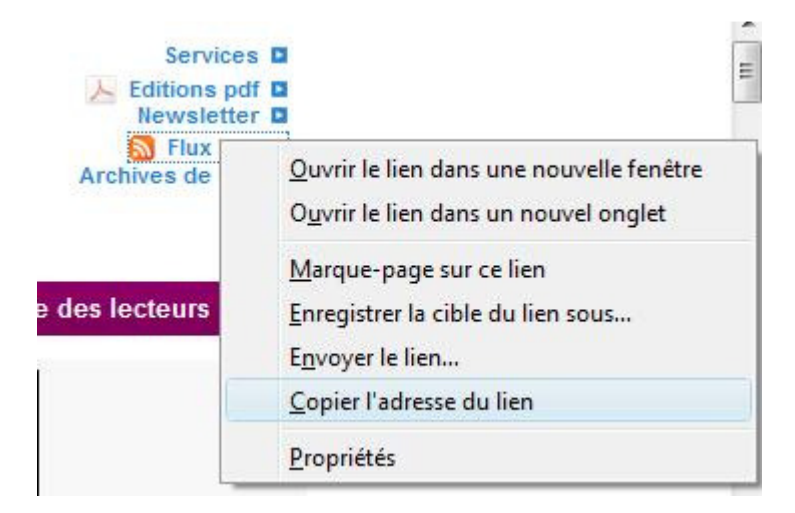

Le lien sera alors copié dans le presse papier. Retournez sur RssReader, et cliquez sur « **Add** ». Vous allez voir avec surprise que l'adresse que vous avez précédemment copiée sera dans le pop-up qui s'ouvrira :

| Directory Import         |                                |
|--------------------------|--------------------------------|
| lease enter LIRL of feed | Use authentication ATOM XML RS |
|                          |                                |

Il ne vous reste plus qu'à faire « **Next** » et le logiciel tente de se connecter au fil RSS. Si cela ne marche pas, il vous faut cliquer sur « **Validate feed** », alors une page Internet s'ouvrira « Feed Validator » et vous n'aurez qu'à copier l'adresse que l'on vous indiquera en haut de la page comme sur la capture d'écran suivante :

| FEED | Validator  |
|------|------------|
|      | V MAAMMEVA |

FOR ATOM AND RSS AND KML

| http://www.20minutes.fr/rss/une.xml | Validate |
|-------------------------------------|----------|
|-------------------------------------|----------|

Et la copier comme précédemment.

La fenêtre qui suit vous permet de donner un titre à votre source :

| Directory Import |                    |        |
|------------------|--------------------|--------|
| Feed title:      | Use authentication | XML RS |

Cliquez sur « *Next* ». Vous n'avez plus qu'à sélectionner dans quel dossier sera placé votre source.

Vous pouvez à présent organiser votre logiciel comme bon vous semble en ajoutant des dossiers et des sources. Mon arborescence ressemble à ceci :

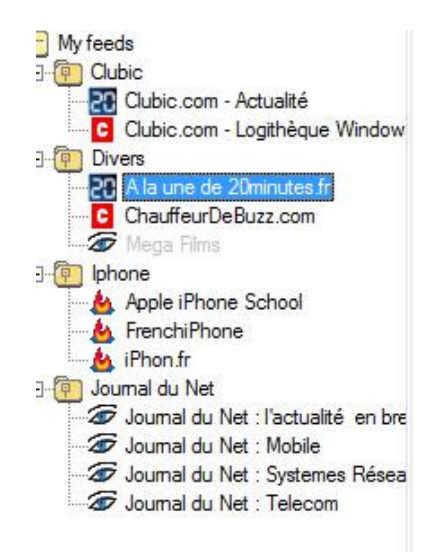

Voilà en espérant que ce tutoriel vous aura permis de comprendre l'utilité des flux RSS, je vous souhaite à tous une bonne journée et un bon amusement avec vos nouvelles connaissances.